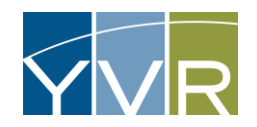

# AdComp Payment System

### **Current Rates**

Refer to <u>www.yvr.ca/en/business/fees-and-charges</u> for a list of current Commercial Vehicle Per trip rates by vehicle category.

# Logging into the System

Only the Primary Contact associated with the Account will be able to access the payment portal.

| Steps                                                                                     | Examples                                                                                                    |  |  |
|-------------------------------------------------------------------------------------------|----------------------------------------------------------------------------------------------------|--|--|
| Go to the GTAMS vendor website URL:<br>https://gtams.adcompsystems.com/YVR/Webportal/     | We come to the Vancouver International Airport Authority online payment system!     Use payment     Use payment      Payment   Use payment   Payment   Use payment of CTADS   Payment   Use payment of CTADS |  |  |
| First time users will need to register their account. Click the <i>Register Now</i> link. |                                                                                                    |  |  |

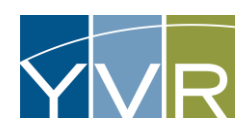

| Steps                                                                                                    | Examples                                                                                                    |
|----------------------------------------------------------------------------------------------------|----------------------------------------------------------------------------------------------------|
| First time AdComp users will need their GateKeeper Account ID<br>to register. <b>The GateKeeper Account ID can be found by logging</b><br><b>into the GateKeeper Vendor website.</b> The primary contact email<br>in CVMS is the email that will be utilized by AdComp for<br>registration and notifications. | Account       Account                                                                                                    |
| Enter your GateKeeper account number and email address and then click on the <i>Register</i> button.                                                                                                    | EGISTRATION BOOK<br>Tegistration<br>true true true true true true true true                                                                                                    |
| Once you click on the <i>Register</i> button, you will receive an alert<br>message that states an account activation code has been sent to<br>your registered email. Click on the <i>Ok</i> button. It is best if you<br>close this AdComp window here. It will be re-opened in the next<br>step.             | Airc       Image: Control of the image of the image of t |

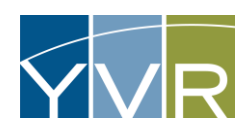

| Steps                                                                                                    | Examples                                                                                                    |  |  |  |  |
|----------------------------------------------------------------------------------------------------|----------------------------------------------------------------------------------------------------|--|--|--|--|
| Open the email from <u>notify@adcompsystems.com</u> . This email will<br>contain an activation code along with a link to complete the<br>registration process. Note the activation code is valid for 30<br>minutes. Click on the provided link. | File SateKeper Test.         Welcome to the Adcomp Ground Transportation Accounting Management System (GTAMS).         Your Login for the Vancouver International Airport Authority has been created.         Your Login for the Vancouver International Airport Authority has been created.         Your Account ID / Login ID is : GT0046         Please click on the below link and enter the one time Temporary Pass code to initiate your login.         With Its :: Move Teater Teater         Your Temporary Pass code is:         Pathot         State Click on the below link and enter the one time temporary Pass code to initiate your login.         With Teater Teater         Your Temporary Pass code is:         State Click on the below link and enter the one time temporary Pass code to initiate your login.         State Click on the below link and enter the one time temporary Pass code to initiate your login.         State Click on the below link and enter the one time temporary Pass code to initiate your login.         State Click on the below link and enter the one time temporary Pass code to initiate your login.         State Click on the below link and enter the one time temporary Pass code will expire in a 30 minutes.         If you have any questions or concerns, please contact AdComp Support at support@adcompsystems.com or call 972-436.         State group         Your Burgory International Airport Authority |  |  |  |  |
| The link will open a new window. Enter the emailed activation code and click on <i>Verify User</i> .                                                                                                    | Hi_GateKeeper Test, Please enter 6 digit passcode.       Enter the activation code provided in the email         Verify User       Verify User                                                                                                    |  |  |  |  |
| Create and confirm your new password (must include a symbol). Click on the <i>Create Password</i> button.                                                                                                    | Beck to Login                                                                                                    |  |  |  |  |

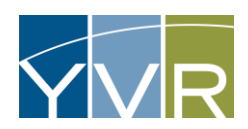

| Steps                                                                                                    | Examples                                                                                                    |  |
|----------------------------------------------------------------------------------------------------|----------------------------------------------------------------------------------------------------|--|
| You will get a message confirming that your password has been updated successfully. Click <i>OK</i> .                                    | SateKeeper Test, Thank you fi       Confirm Password:         Confirm Password:       Confirm Password:                                                                                                    |  |
| After clicking OK, you will be taken back to the AdComp home<br>screen. Use your newly created password to login.                        |                                                                                                    |  |
| For your initial login, you will, again be sent an email with a<br>confirmation code. Check your email for a new authentication<br>code. | Helo_GateKeeper Test.         Below is the one-time pass code for logging into your account.         943166         Please note: This code will expire in 3 minutes.         If you have any questions or concerns, please contact AdComp Support at support@adcompsystems.com or call 972-436-3900 option 1.         Thanking you         Vancouver International Airport Authority |  |

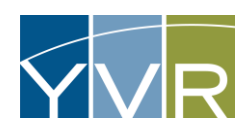

| Steps                                                                                                    | Examples                                                                                                    |  |  |
|----------------------------------------------------------------------------------------------------|----------------------------------------------------------------------------------------------------|--|--|
| Return to the verification screen and enter the one-time pass<br>code. Be sure to also check the box <i>for Remember this Device.</i><br>Click on <i>Login Verify</i> . | <complex-block>  Vectore to the Vancouver International Airport Authority online payment system!</complex-block> |  |  |
| You are now logged into your GTAMS vendor account where you<br>can make payments and view transaction history.                                                          | <page-header></page-header>                                                                                      |  |  |

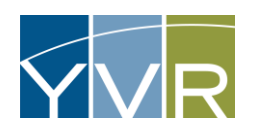

# Note: AdComp can also be accessed through the Vendor Portal.

| Steps                                                              | Examples                                                                                                    |
|--------------------------------------------------------------------|----------------------------------------------------------------------------------------------------|
| Log into GateKeeper Vendor <u>https://yvr.gtcvms.com/GSIVendor</u> | CateKeeper         User Name:         Password:         Login         Forgot Password?                                                 |
| Select <i>Retrieve Account Balance</i>                             | Account Navigation: *) Read Events @Itios Data changes will be submitted for review. They will not be visible until approved. Account: |
| Select <i>Open Page to Accounting System</i>                       | Account Navigation                                                                                                    |

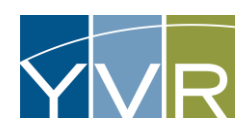

| Steps                                                                                                    | Examples                                                                                                    |
|----------------------------------------------------------------------------------------------------|----------------------------------------------------------------------------------------------------|
| Steps         This will link to AdComp.         Use the Account ID and Password to Login.         Note: only the Primary Contact from the Vendor Portal has access to AdComp. | Examples Welcome to the Vancouver International Airport Authority online payment system! LOGIN TO PAY Account ID Password Login Forgot Password? NEW USER? Register Now BENEFITS OF REGISTRATION Pay your bill securely Check account information Tack your bill bistory |
|                                                                                                    | For online transactions WE ACCEPT<br>CREDIT CARDS                                                                                                    |

# Viewing Invoice

| Steps                                                                                                    | Examples                                                                                                    |
|----------------------------------------------------------------------------------------------------|----------------------------------------------------------------------------------------------------|
| Go to the GTAMS vendor website URL:<br><mark>https://gtams.adcompsystems.com/YVR/Webportal/</mark><br>And login. | Velcome to the Vancouver International Airport Authority online payment system!   Unclose on the Vancouver International Airport Authority online payment system!   Unclose on the Vancouver International Airport Authority online payment system!   Unclose on the Vancouver International Airport Authority online payment system!   Unclose on the Vancouver International Airport Authority online payment system!   Unclose on the Vancouver International Airport Authority online payment system!   Unclose on the Vancouver International Airport Authority online payment system!   Unclose on the Vancouver International Airport Authority online payment system!   Unclose on the Vancouver International Airport Authority online payment system!   Unclose on the Vancouver International Airport Authority online payment system?   Unclose on the Vancouver International Airport Authority on International Airport Authority on International Airport Authorit |

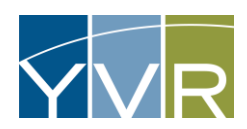

| Steps                                                                                               | Examples                                                                                                    |                                                                                                    |                                                                                                    |                                                                                                    |
|----------------------------------------------------------------------------------------------------|----------------------------------------------------------------------------------------------------|----------------------------------------------------------------------------------------------------|----------------------------------------------------------------------------------------------------|----------------------------------------------------------------------------------------------------|
|                                                                                                    | YVR                                                                                                    |                                                                                                    | Welcome<br>My Home   Logout                                                                                                    |                                                                                                    |
|                                                                                                    | MY HOME                                                                                                    |                                                                                                    |                                                                                                    |                                                                                                    |
| Under the Account Ledger Section, click on the <i>PDF icon</i> beside the Invoice you want to view. | ACCOUNT ID:<br>ACCOUNT TYPE: POST-PAY<br>Account Email: Brand_SnowByrr.ca<br>Account Email: Brand_SnowByrr.ca<br>Account Selfac:<br>Account Balance DUE: \$763.600x<br>Payment Amount: \$ 763.60<br>Payment Amount: \$ 763.60<br>Payment Amount: \$ 763.60<br>Payment Amount: \$ 763.60<br>Payment Amount: \$ 763.60<br>Payment Amount: \$ 763.60<br>Payment Amount: \$ 763.60<br>Payment Amount: \$ 763.60<br>Payment Amount: \$ 763.60<br>Payment Amount: \$ 763.60<br>Account: \$ 763.60<br>Account: \$ 763.60 | ACCOUNT LEDGER           Ø         Transaction Date         Transaction Type           1         11-16-2023         Payment           2         11-16-2023         Invoice                                                                                                    | Description         Amount           NF0G Payment         \$50.00         Image: state state |                                                                                                    |
| The invoice should then be displayed.                                                               | Vancouver International Airport         Optimizers         Optimizers         Account Number:         Charges from:         Ministry         Bit Dam:         H1092023         Bit Dam:         H1092023         Bit Dam:         H1092023         Bit Dam:         H1092023         Bit Dam:         H1092023         Bit Dam:         Previous Statement Due (A)         Activery         Charges         Stata         Total Charges (B)         Stata.00         Total Charges (B)         Stata.00         Total AMOUNT DUE (A - C + B):         Previous access the vendor portal to ensure your card on file is up to da         Mits://dispara.accomposition.com/VROWebportal/                                                                                                    | ort<br>Billing Ouestion:<br>Yin? Parking & Ground Transportation<br>perinoggyu.c.a<br>Amount Due: \$813.60<br>Due Date: 11/20/2023<br>S0.00<br>Payments and Credit Adjustments:<br>Total Credit Adjustments \$0.00<br>Total Payments and<br>Adjustments (C) \$0.00<br>\$813.60<br>ante at: | AGING REPORT           Assist<br>Boys         Annual<br>Boys         Annual<br>Bo                                                                                                    | Notest<br>19         Annount<br>19         Annount<br>19         Total<br>19           Days<br>30:00         90:00         38:10         38:10           Charges Bos:         1969:202         59:13:00           Charges Bos:         1969:202         59:13:00           Charges Bos:         1969:202         59:13:00           Charges Bos:         1969:202         59:13:00           1         54:52         54:520           1         54:52         54:520           1         54:52         54:520           1         54:52         54:520           1         54:52         54:520           1         54:52         54:520           1         54:52         54:520           1         54:52         54:520           1         54:52         54:520           1         54:52         54:520           1         54:52         54:520           1         54:52         54:520           1         54:52         54:520           1         54:52         54:520           1         54:52         54:520           1         54:52         54:520           1 |
|                                                                                                    | Please return this portion and write accounts o<br>Vancouver International Airport<br>str # 2020/00<br>2011 Great McConsche Way,<br>Richmond, BC V78044                                                                                                    | on check if poying by mail                                                                                                    | 13 10/13/02/03<br>14 10/13/02/03<br>15 10/13/02/03<br>16 11/6/13/02/03<br>17 11/6/12/02/03                                                                                                    | 1 \$45.20 \$45.20<br>1 \$45.20 \$45.20<br>1 \$45.20 \$45.20<br>1 \$46.20 \$45.20<br>1 \$46.20 \$45.20<br>1 \$46.20 \$45.20<br>3 \$46.20 \$45.20                                                                                                    |
|                                                                                                    | Account Number.                                                                                                    | Amount Due: \$813.60<br>Due Date: 11/20/2023                                                                                                    |                                                                                                    |                                                                                                    |

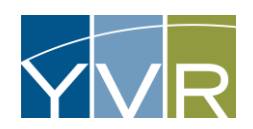

# Making a Payment

| Steps                                                                                               | Examples                                                                                                    |
|----------------------------------------------------------------------------------------------------|----------------------------------------------------------------------------------------------------|
| Go to the GTAMS vendor website URL:<br>https://otams.adcompsystems.com/YVR/Webportal/<br>And login. | Welcome to the Vancouver International Airport Authority online payment system!         Up of the system         Up of the system         Up of the syst                                                                                                    |
| Type in Payment Amount, if different from shown.                                                    | Webcome       Wy Home 1       CODUCT 1D:       Account Final: Banadi, SomeSpruca       Account Final: Banadi, SomeSpruca       Banadi, SomeSpruca       Account F |

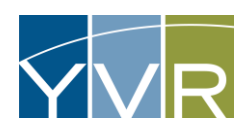

| Steps                                                                                                    | Examples                                                                                                    |                                                                                                    |
|----------------------------------------------------------------------------------------------------|----------------------------------------------------------------------------------------------------|----------------------------------------------------------------------------------------------------|
|                                                                                                    | YVR                                                                                                    | Welcome<br>My Home   Logout<br>TEST MODE                                                                                                    |
|                                                                                                    | MY HOME                                                                                                    |                                                                                                    |
| Select <i>Pay with Credit Card</i>                                                                                                    | ACCOUNT ID:<br>ACCOUNT TYPE: POST-PAY<br>Account Email: Brand, Innow@yvr.ca<br>Account Cell No.:<br>Address:<br>Change Password<br>ACCOUNT BALANCE DUE: \$763.600x<br>Payment Amount: \$763.60<br>Payment Amount: \$763.60 | ACCOUNT LEDGER           Transaction Date         Transaction Type         Description         Amount           1         11-16-2023         Payment         \$50.00         Image: State State S |
|                                                                                                    | DEFAULT CARD DETAILS 🖗                                                                                                    |                                                                                                    |
|                                                                                                    | Default Credit Card is not set.                                                                                                    |                                                                                                    |
|                                                                                                    |                                                                                                    |                                                                                                    |
| Ensure that the Check box to save credit card information is<br>checked – this is a requirement to continue to be invoiced by<br>YVRAA PGT.<br>Select <i>Make Payment</i> | VERIFY PAYMENT DETAILS & CLICK ON 'MAKE PAY<br>Payment Amount: \$763.60 NOTE: Please do not cliv                                                                                                    | YMENT C Check the box to save the credit card information you enter to use for future payments. Click Make Payment button to add your credit card details. Make Payment S C Check the Back button on your browser or refresh any page after clicking the 'Make Payment' button.                                                                                                    |
| For first payment, enter:<br>Credit Card Number<br>Expiration Date<br>CVV Number (on the back of credit card)                                                             | Credit Card Number*                                                                                                    | eference ID: 143-Web<br>Amount: \$763.60                                                                                                    |
| Card Holder Name<br>Zip Code (i.e. Postal Code)                                                                                                    | CVV Number* Card Holder Name* Zip Code*                                                                                                    |                                                                                                    |
| Select <i>Make Payment</i>                                                                                                    | Me<br>Please DO NOT click                                                                                                    | ske Payment Cancel k on the browser back/close or refresh button.                                                                                                    |

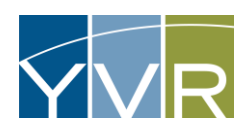

| Steps                                                                                    | Examples          |                                                                  |                                                    |         |
|------------------------------------------------------------------------------------------|-------------------|------------------------------------------------------------------|----------------------------------------------------|---------|
| A window alert will tell you a receipt has been emailed to you<br>email address on file. | Alert             |                                                                  |                                                    | $\odot$ |
|                                                                                          | Rec               | eipt Mail Sent to                                                | 1@gmail.com<br>Ok                                  |         |
|                                                                                          | PAYMENT CONFIRMA  | TION RECEIPT                                                     |                                                    |         |
|                                                                                          |                   | GateKeeper                                                       | Transaction ID: 47<br>Printed on: 02-14-2020 08:05 |         |
|                                                                                          | Dear V<br>Thank y | Vendie Bus Service,<br>You for using the web portal to make your | payment. The transaction details are below:        |         |
|                                                                                          | Account           | t ID:                                                            | GT80099                                            |         |
|                                                                                          | Cell Nu           | mber:                                                            | (651) 365-0700                                     |         |
| You will receive a web page payment confirmation receipt. A                              | Amount            | Due:                                                             | \$0.00                                             |         |
| receipt will also be emailed to the email listed on your account.                        | Paymer            | it Amount:                                                       | \$25.00                                            |         |
| You can print the receipt or email another copy of the receipt by                        | Amount            | Paid:                                                            | \$25.00                                            |         |
| checking the appropriate box(es) at the bottom of the page.                              | New Ac            | count Balance:                                                   | \$25.00                                            |         |
|                                                                                          | Paymer            | nt Method:                                                       | cc                                                 |         |
|                                                                                          | Credit C          | ard Number:                                                      |                                                    |         |
|                                                                                          | Paymer            | n otanus:                                                        | 5000E55                                            |         |
|                                                                                          | Authoriz          | Number:                                                          | 123<br>54                                          |         |
|                                                                                          | Receipt           |                                                                  | GTAMS                                              |         |
|                                                                                          | -                 |                                                                  | Print Receipt 🔛 Email Receipt                      |         |

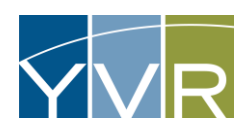

| Steps                                                               | Examples                                                                                                    |
|---------------------------------------------------------------------|----------------------------------------------------------------------------------------------------|
| You will see the payment has been added to your Account<br>Balance. | GateKeeper                                                                                                    |
|                                                                     | MY HOME         WENDIE BUS SERVICE         Account of the off source of the sector of the sector of t |
|                                                                     | WE ACCEPT                                                                                                    |
| You will also see you have a credit card saved to your account.     | GateKeeper<br>G T A M S Welcome Wendle Bus Service<br>My Home   Logau                                                                                                    |
|                                                                     | WIT FROME     ACCOUNT INCL       WENDLE BUS SERVICE     ACCOUNT LEDGER       ACCOUNT IN G180099     ACCOUNT TYPE: POST-PAY       # transaction Date     transaction Type       Description     Amount       1     02-14-2020       Payment     \$25.00                                                                                                    |
|                                                                     | ACCOUNT BALANCE: \$25.00 Payment Amount: \$ 0 Pay with Credit Card DEFAULT CARD DETAILS V/SA XXXXXXXXXXXXXXXX1111 Remove Credit card information                                                                                                    |
|                                                                     | This card will be used to make payments.       saved to your account         WE ACCEPT       WE ACCEPT         Sile powered By GTAMS       Accomp System                                                                                                    |

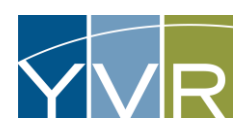

| Steps                                               | Examples                                                                                                    |                                                                             |
|-----------------------------------------------------|----------------------------------------------------------------------------------------------------|-----------------------------------------------------------------------------|
| Click the <i>Logout</i> link when you are finished. | GateKeeper<br>g T A M s                                                                                                    | Welcome Wendle Bus Service<br>My Hom 1 Logout                               |
|                                                     | MY HOME                                                                                                    |                                                                             |
|                                                     | WENDIE BUS SERVICE         ACCOUNT TD: GT80089         Account Til: GT80089       ACCOUNT TYPE: POST-PAY         Account Genix works biwell megiopmal com       Account Til: Gradiese:         Charge Password       1         Account RaiLance:       \$25.00         Payment Amount 5       0         Payment Amount 5       0         Payment Amount 5       0         DEFAULT CARD DETAILS       Click on the Logyou are done         This card will be used to make payments.       Remove | Description     Amount       Weboords Payr     \$25.00       Gout link when |
|                                                     | WE ACCEPT                                                                                                    |                                                                             |

# Troubleshooting

# Changing Password

| Steps                                                                                               | Examples                                                                                                    |
|----------------------------------------------------------------------------------------------------|----------------------------------------------------------------------------------------------------|
| Go to the GTAMS vendor website URL:<br>https://gtams.adcompsystems.com/YVR/Webportal/<br>And login. | Vectore to the Vancouver International Airport Authority online payment system!         Use of a source of a source of the vancouver international Airport Authority online payment system!         Use of a source of a source of the vancouver international Airport Authority online payment system!         Use of a source of the vancouver international Airport Authority online payment system!         Use of a source of the vancouver international Airport Authority online payment system!         Use of a source of the vancouver international Airport Authority online payment system!         Use of a source of the vancouver international Airport Authority online payment system!         Use of a source of the vancouver international Airport Authority online payment system!         Vector CARE         Use of a source of the vancouver international Airport Authority online payment system? |

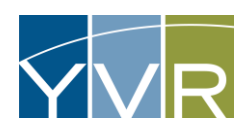

| Steps                                                                                                    | Examples                                                                                        |   |
|----------------------------------------------------------------------------------------------------|-------------------------------------------------------------------------------------------------|---|
| Select <i>Change Password</i>                                                                                         | MY HOME                                                                                         |   |
|                                                                                                    | ACCOUNT ID:<br>ACCOUNT TYPE: <b>POST-PAY</b><br>Account Email:<br>Account Cell No.:<br>Address: |   |
| A popup will appear requesting the current password and the new password (to be entered twice).<br>Select <i>Save</i> | Change Password Current Password: New Password: Confirm Password: Save Cancel                   | 2 |

# Forgot Password

| Steps                                                                                 | Examples      |
|---------------------------------------------------------------------------------------|---------------|
| Go to the GTAMS vendor website URL:<br>https://gtams.adcompsystems.com/YVR/Webportat/ | <form></form> |

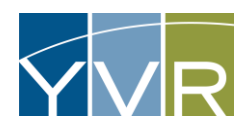

| Steps                                                                                                    | Examples                                                                                                    |
|----------------------------------------------------------------------------------------------------|----------------------------------------------------------------------------------------------------|
| Select <i>Forgot Password</i>                                                                                                    | Welcome to the Vancouver International Airport Authority online payment          LOGIN TO PAY         Account ID         Login       Password         NEW USER?       Register Now         BENEFITS OF REGISTRATION         Pay your bill securely         Check account information         Track your bill history                                                                                                    |
| Enter in Account ID (which can be found on the Vendor Portal)<br>and select <i>Send</i>                                                                                                    | Forgot Password         Account ID:         An email will be sent with further instructions.         Send       Cancel                                                                                                    |
| The email account registered with the account will receive an<br>email with a Temporary Pass code and a link to rest the<br>password. Note that the Temporary Passcode is only valid for 30<br>minutes. | Reset login password for : Vancouver International Airport Authority GTAMS Web application         Image: Colspan="2">Image: Colspan="2">Image: Colspan="2" Image: Colspan="2" Imag |

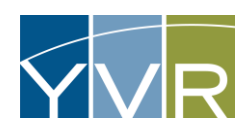

| Steps                                                                                                    | Examples                                                                                                    |
|----------------------------------------------------------------------------------------------------|----------------------------------------------------------------------------------------------------|
| The link from the email will prompt you to enter the Temporary Passcode provided in the email. Then select <i>Verify User</i> . | Hi       . Please enter 6 digit passcode.         Temporary Passcode:                                               |
| Enter in the new Password and confirm the Password. Select <i>Create Password</i> .                                             | Thank you for verification. Now please create your new password.  New Password:  Confirm Password:  Create Password |
| A pop up will appear notifying you that your password has been updated. Select <i>OK</i> . The page to log in will then load.   | Your password has been updated successfully.                                                                        |